# 海津市28歳定住奨励金申請手順

申請は約10分で完了できます。

※市指定のキャッシュレス決済サービスで奨励金の受取りを希望される方の手順となります。 ※海津市商品券で奨励金の受取りを希望される方は、こちらの手続きは不要です。 目次

| STEP | 01 | 申請を行うための事前準備          | 2  |
|------|----|-----------------------|----|
| STEP | 02 | xIDアプリの登録とギフトコード通知の設定 | 3  |
| STEP | 03 | LoGoフォームでキャンペーンに電子申請  | 21 |
| STEP | 04 | 自治体からのお知らせの設定         | 26 |
| STEP | 05 | (参考)ギフトコードの通知及び確認方法   | 27 |

1

1.申請を行うための事前準備

<u>28歳定住奨励金の申請にあたり、以下の4点の準備をお願いいたします。</u>

スマートフォン マイナンバーカード 署名用電子証明書の メールアドレス 暗証番号

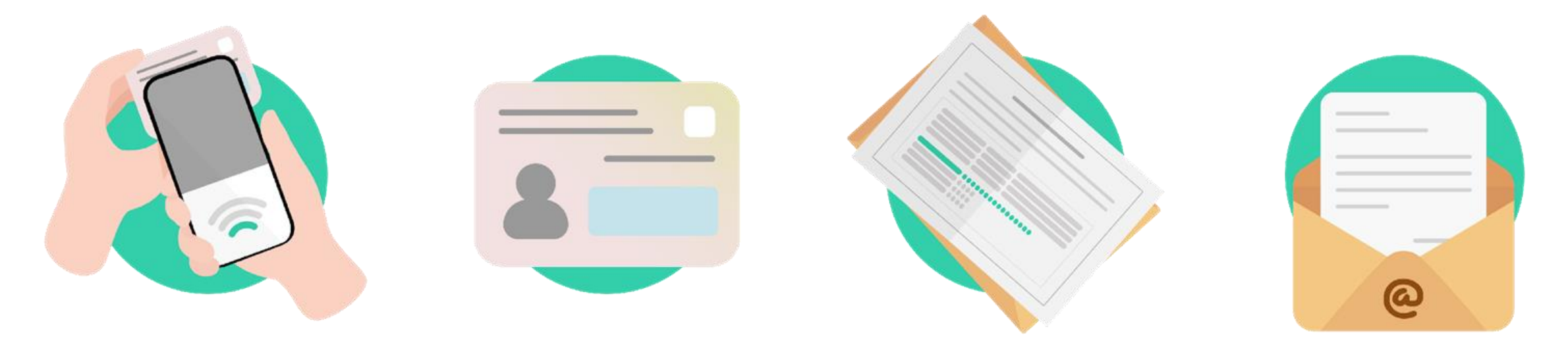

マイナンバーカードを 読み取り可能なスマートフォン ご自身のマイナンバーカード

マイナンバーカード受け取り時に 設定した6~16桁の暗証番号 ご自身のメールアドレス ※キャリアメールは推奨しておりません

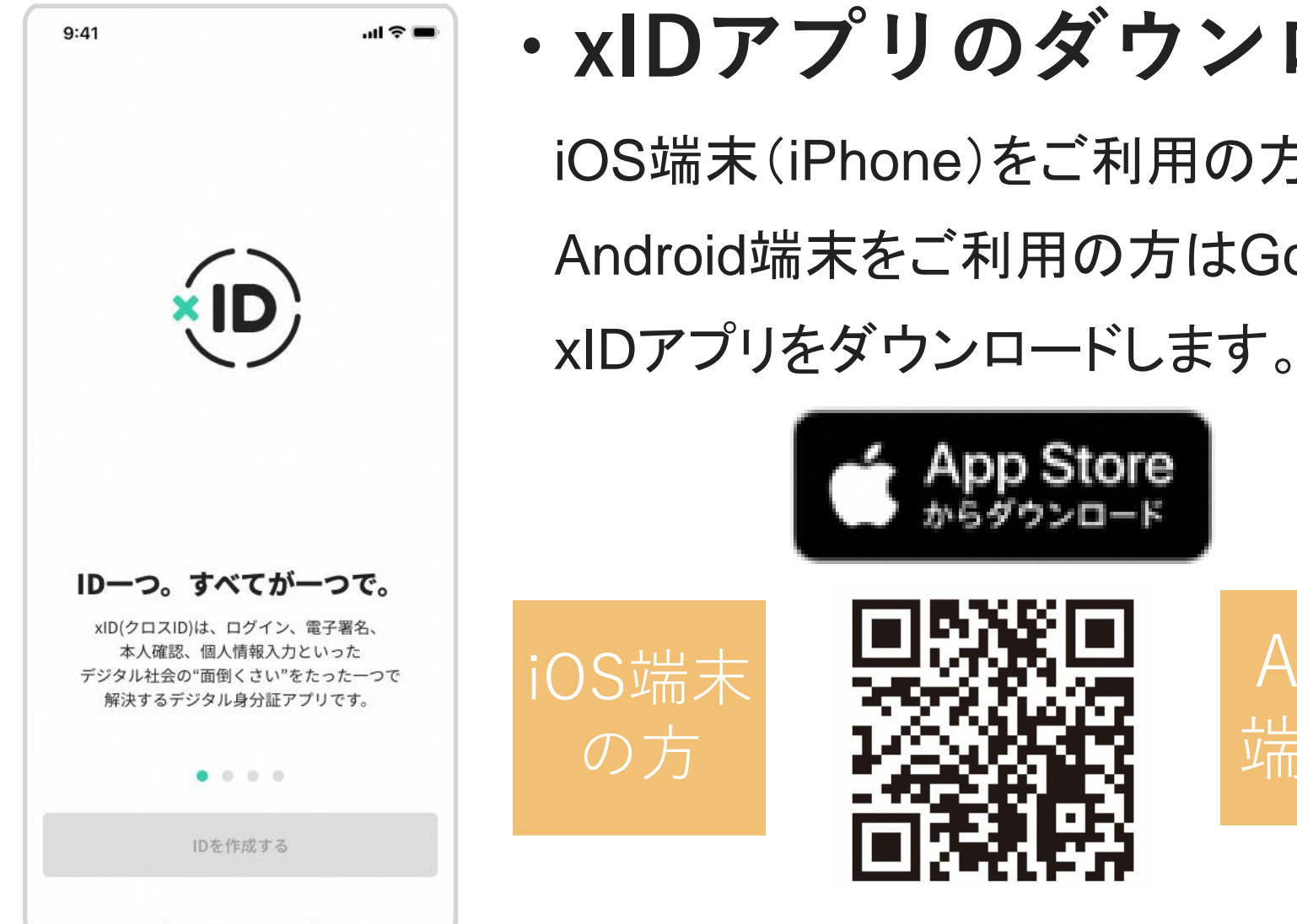

### ・xIDアプリのダウンロード

iOS端末(iPhone)をご利用の方はApp Storeから、 Android端末をご利用の方はGoogle Storeから、

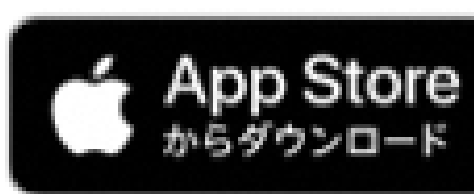

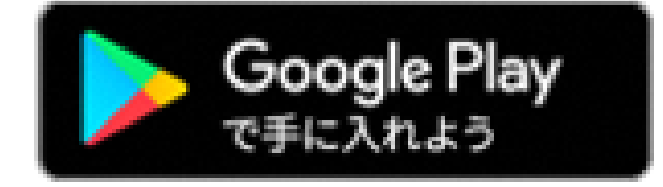

Android

端末の方

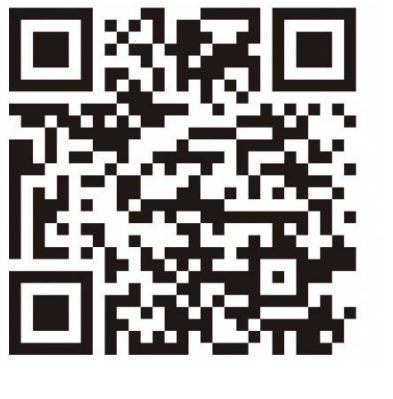

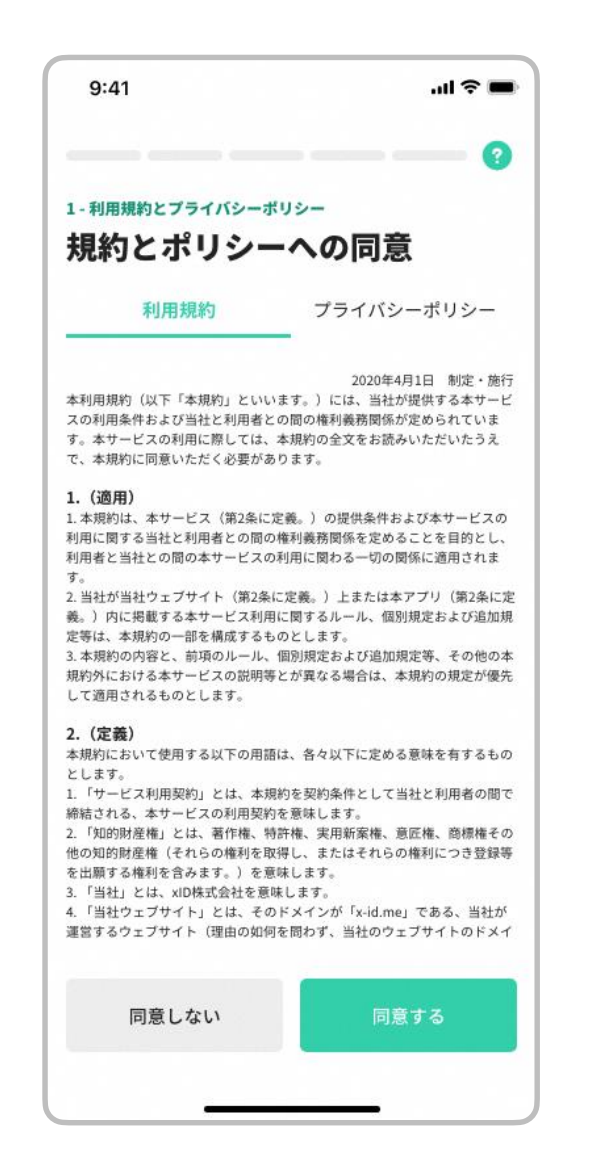

### ・利用規約とプライバシーポリシーの確認

ダウンロードしたxIDアプリを起動します。

1. "利用規約"および"プライバシーポリシー"を確認します。

2. "同意する"をタップし、次に進みます。

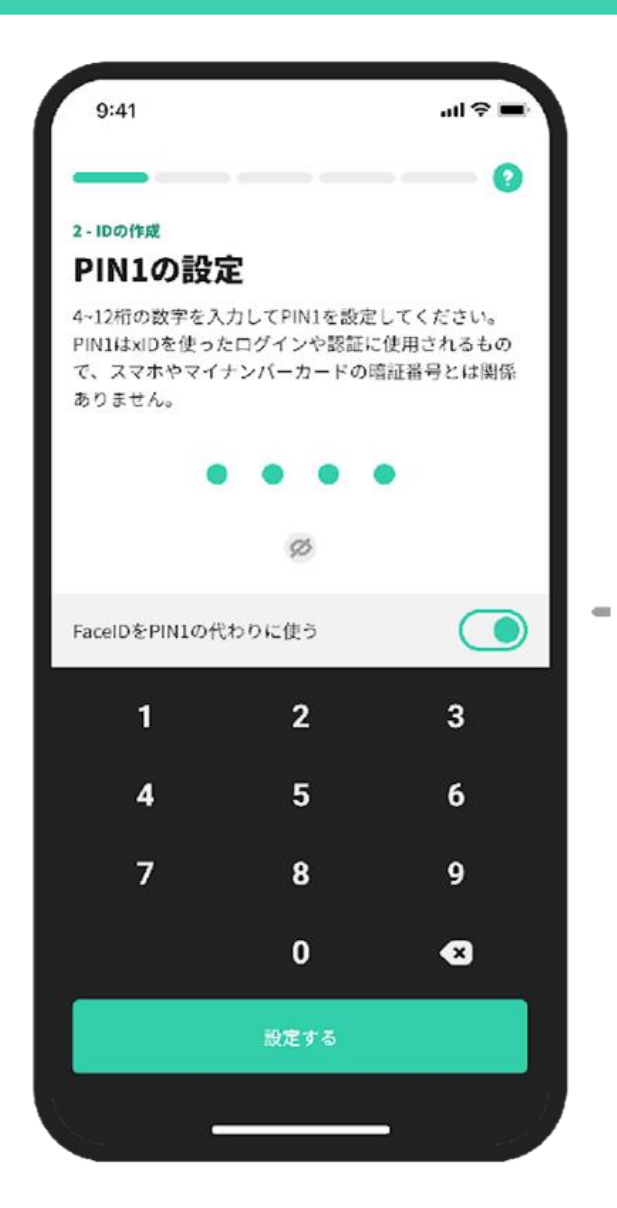

### ・PIN1の設定

ご自身のお好きな4~12桁の数字を、PIN 1として設定します。

<u>※マイナンバーカード受け取り時に設定した暗証番号とは別に新たに設</u> <u>定するものです。</u>

<u>※この後の登録手続きやログイン時などにPINは必要となりますので、番</u> <u>号は忘れないようご注意ください。</u>

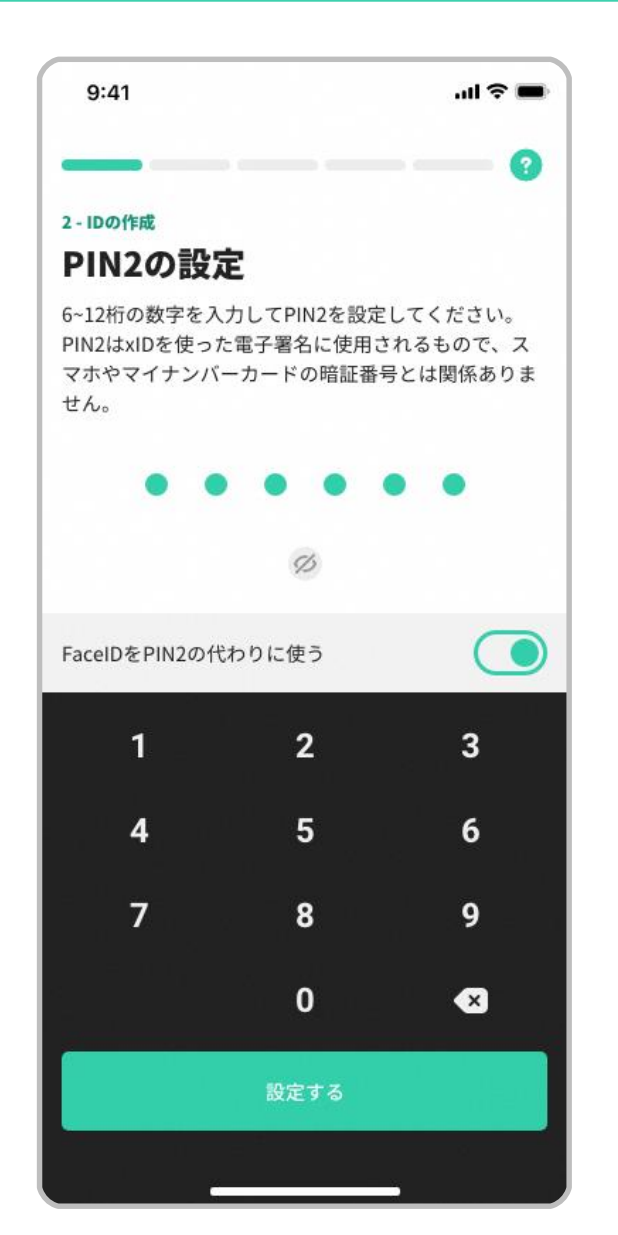

### ・PIN2の設定

ご自身のお好きな6~12桁の数字を、PIN 2として設定します。

<u>※マイナンバーカード受け取り時に設定した暗証番号とは別に新たに設定</u> <u>するものです。</u>

<u>※この後の登録手続きやログイン時などにPINは必要となりますので、番</u> <u>号は忘れないようご注意ください。</u>

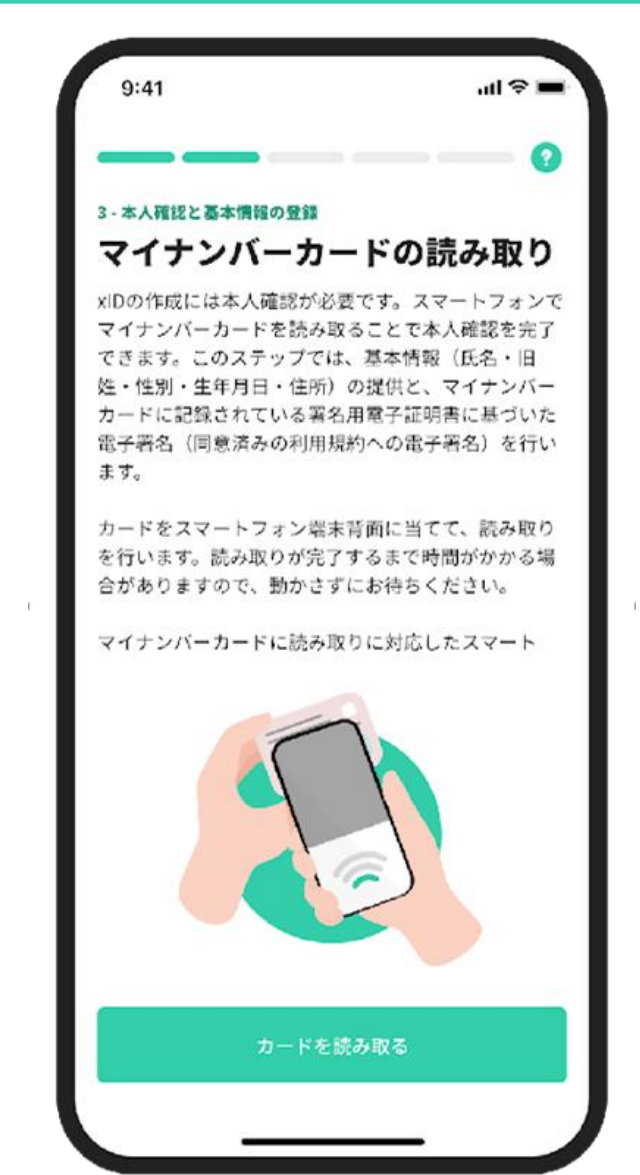

### ・マイナンバーカードの読み取り

#### "カードを読み取る"をタップし、次に進みます。

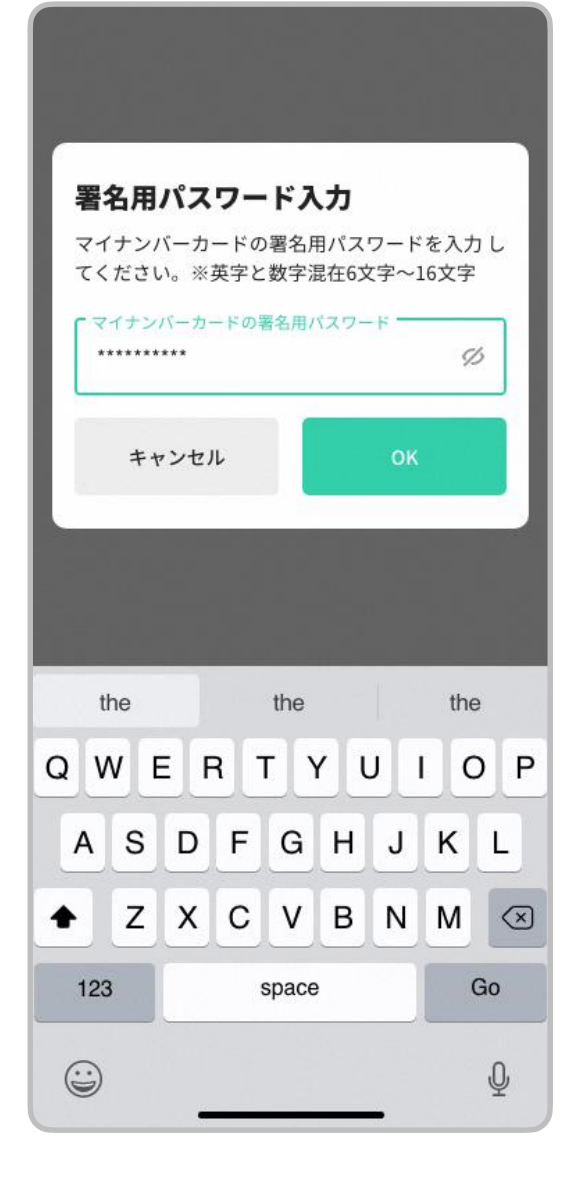

### ・署名用電子証明書の暗証番号の入力

マイナンバーカード受け取り時に設定した<sup>\*□</sup>署名用電子証明書の暗証番号( 英字大文字と数字混在の6~16桁)を入力します。

#### ※ 署名用電子証明書の暗証番号

こちらは<u>P5, P6にて設定したPIN1およびPIN2とは異なります</u>。 署名用電子証明書の暗証番号を忘れてしまった方は、 「海津市役所 市民課窓口」にて初期化申請を行う必要があります。

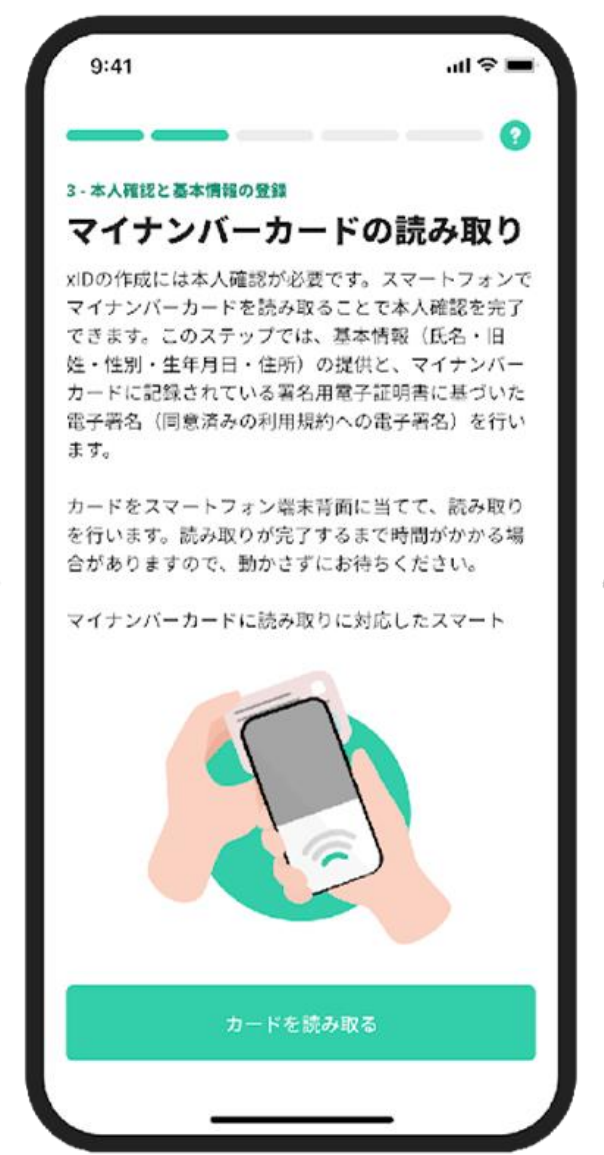

### ・マイナンバーカードの読み取り

"カードを読み取る"をタップし、マイナンバーカードの読み取りを始めます。

カードの読み取りは以下のように行うと、スムーズに完了できます。

- マイナンバーカードをケースから外す。
- マイナンバーカードを<u>机等に置く</u>。
- マイナンバーカードの<u>真ん中にスマートフォンをぴったりと当てる</u>。
- マイナンバーカードは5秒前後固定する。

また、端末機種によって、マイナンバーカードの読み取り位置が異なります。

- <u>iPhone</u>の場合は、<u>端末上部</u>で読み取ります。
- Androidの場合は、モバイル非接触IC通信マークまたはNFCマークの辺りで読み取ります。
- 詳細は総務省マイナポイント公式サイトの案内(「ここに注意!マイナポイント取得までのつまず きポイント」)をご参照ください。

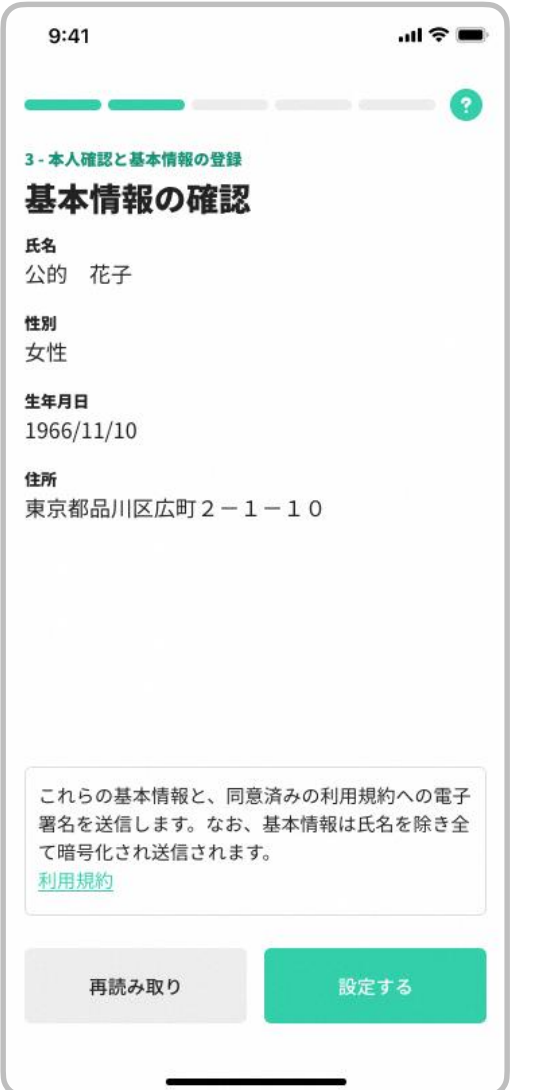

### ・基本情報の確認

表示されている基本情報が正しければ"設定する"をタップし、次に進みます。

※ 基本情報に誤りがある場合、「海津市役所市民課窓口」にてマイナンバー カードの署名用電子証明書に記録されている情報をご確認ください。

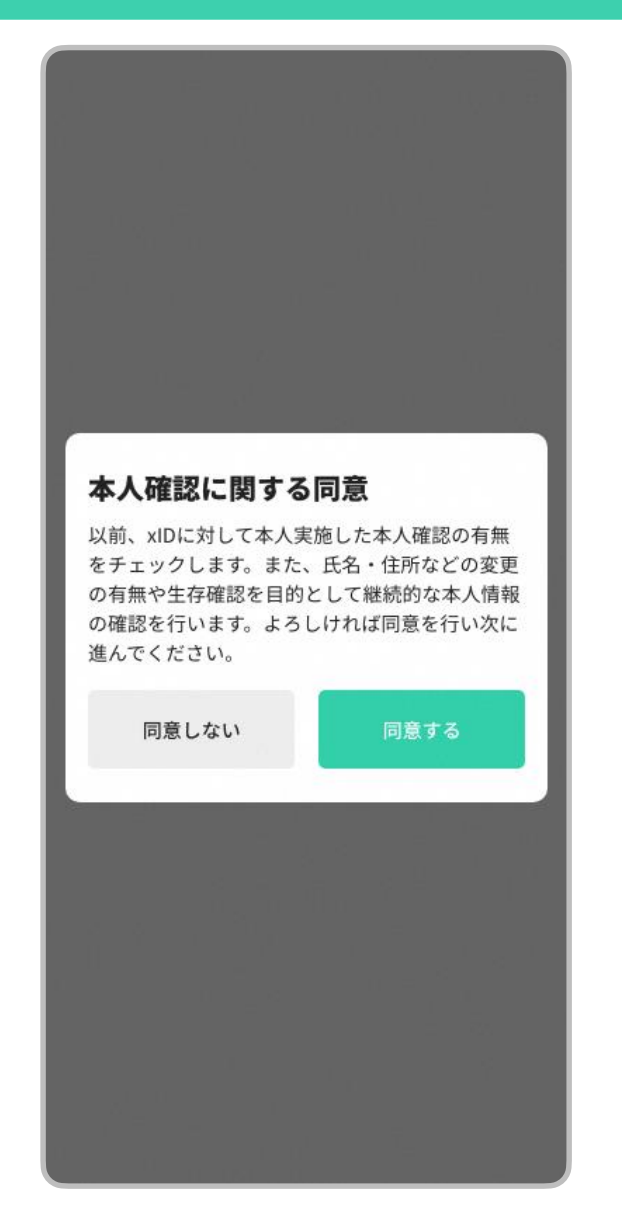

### ・本人確認に関する同意

"同意する"をタップし、次に進みます。

11

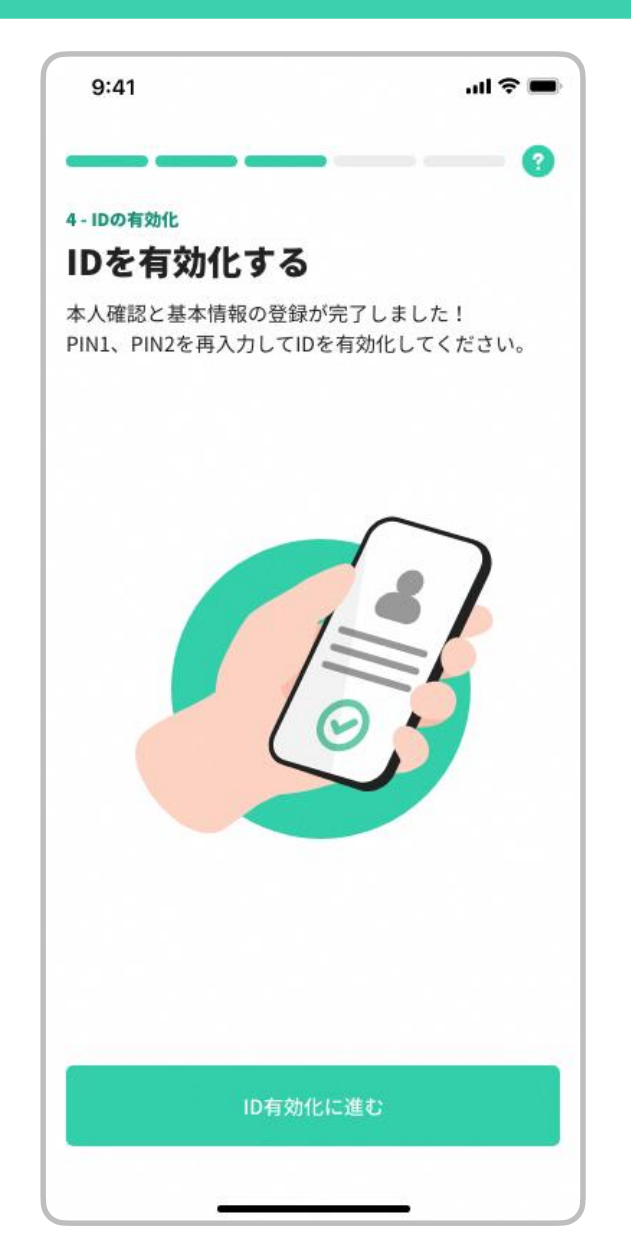

・IDの有効化

"ID有効化に進む"をタップし、次に進みます。

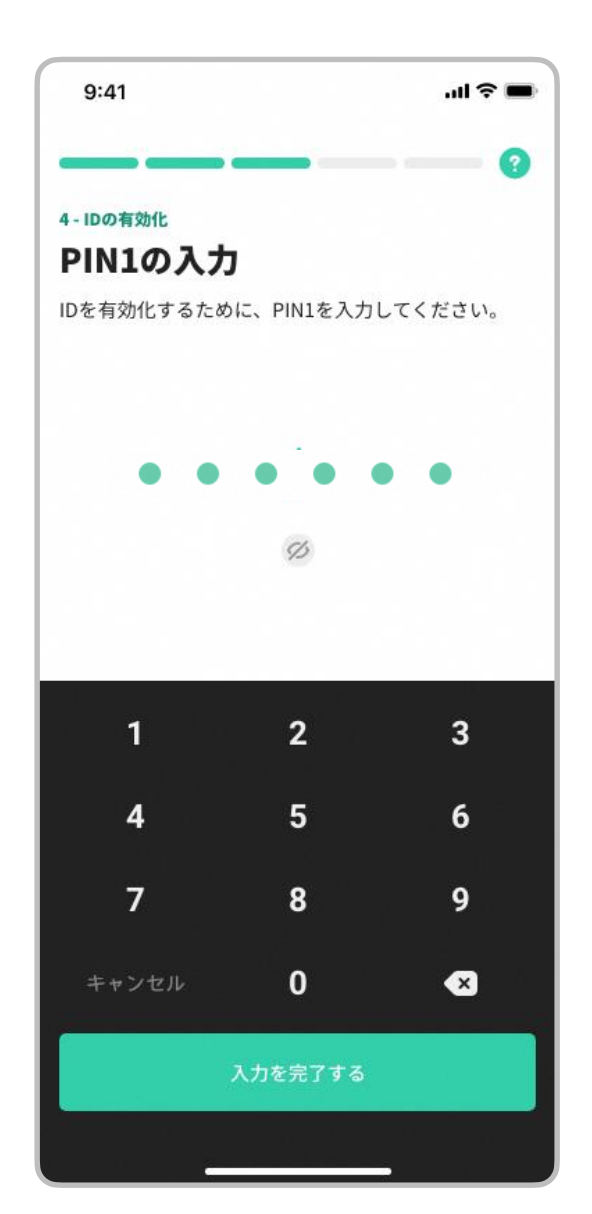

### ・IDの有効化(PIN1の入力)

4~12桁のPIN1(P5にて設定したPIN)を入力します。

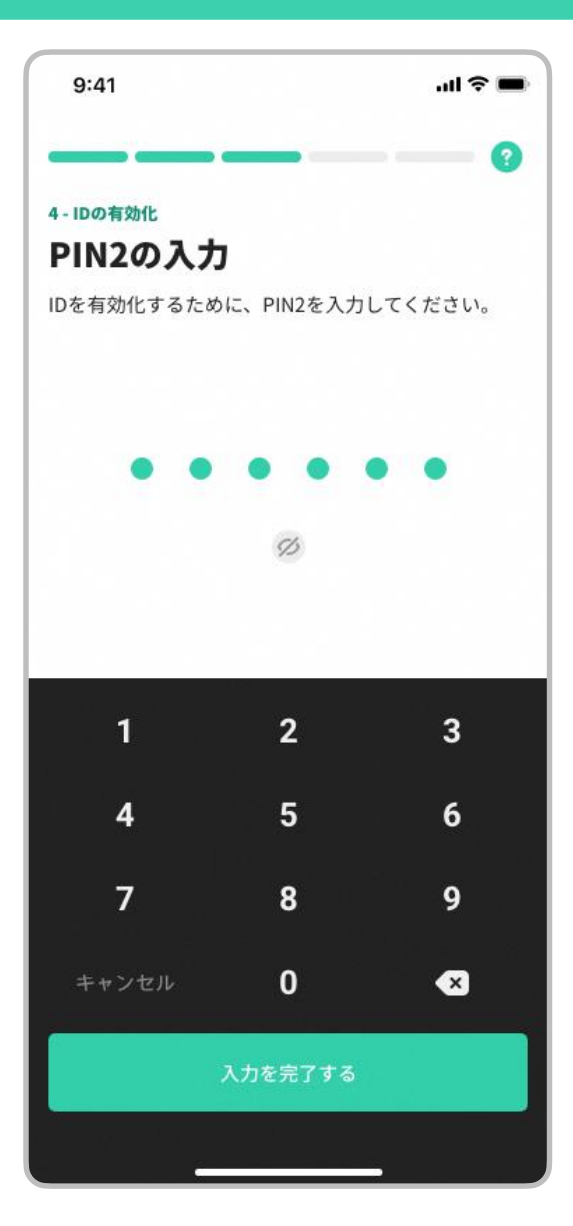

### ・IDの有効化(PIN2の入力)

6~12桁のPIN2(P6にて設定したPIN)を入力します。

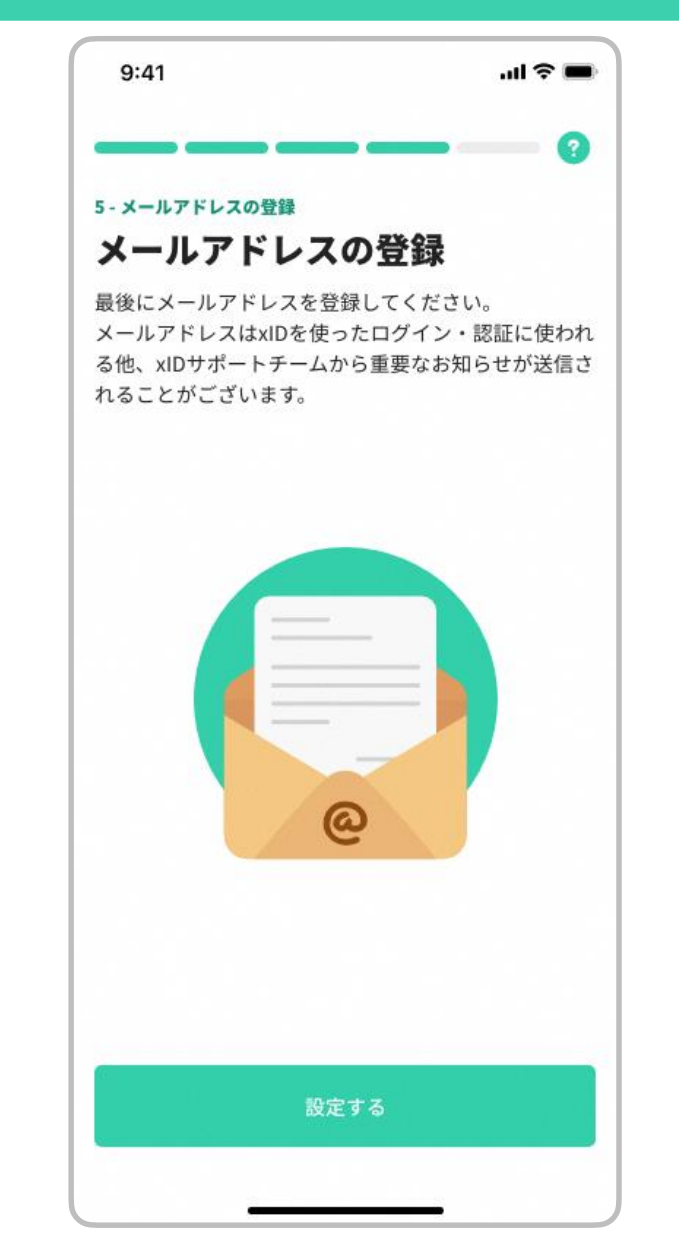

### ・メールアドレスの登録

"設定する"をタップし、次に進みます。

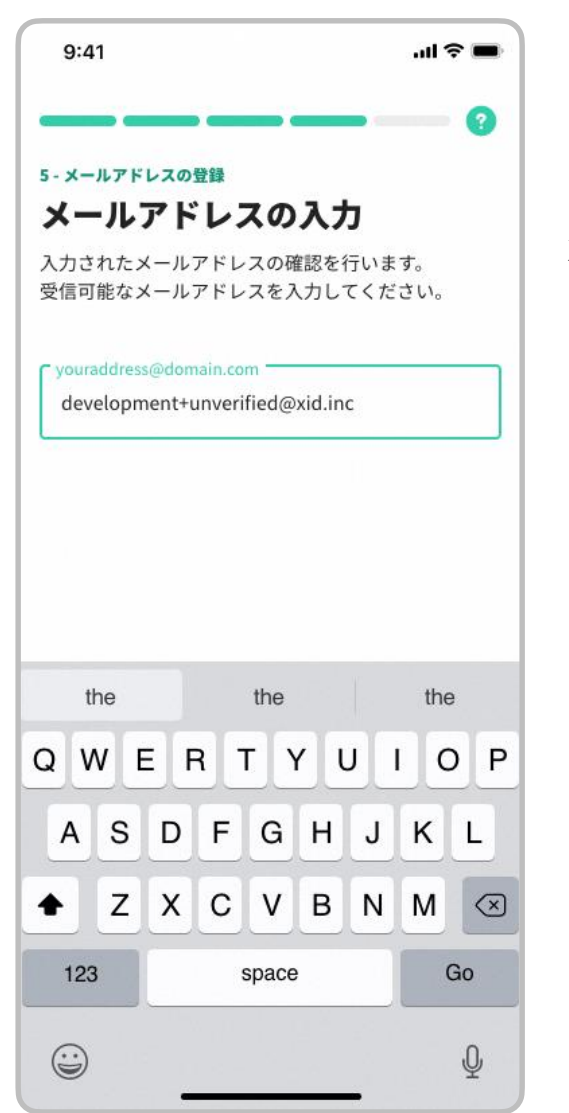

・メールアドレスの入力

xIDからのメールを受信できるメールアドレスを入力します。 メールアドレスに誤りがないか、登録前に確認してください。 登録後、次に進みます。

- ※ iCloudメールアドレス、Gmail 等のフリーメールアドレスをご入力ください。
- ※ <u>キャリアメールアドレス(携帯会社メールアドレス)の使用は推奨しません</u>。 特にdocomoのメールアドレスでは、初期設定においてキャリアメール以外からのメール受信を拒否 する設定がされており、確認メールが受信できないため、使用はお控えください。
- ※ キャリアメールアドレスの使用は推奨しませんが、使用される場合は受信設定の変更が必要です。 なお、キャリアメールの受信設定の変更方法については、各携帯会社に問い合わせください。

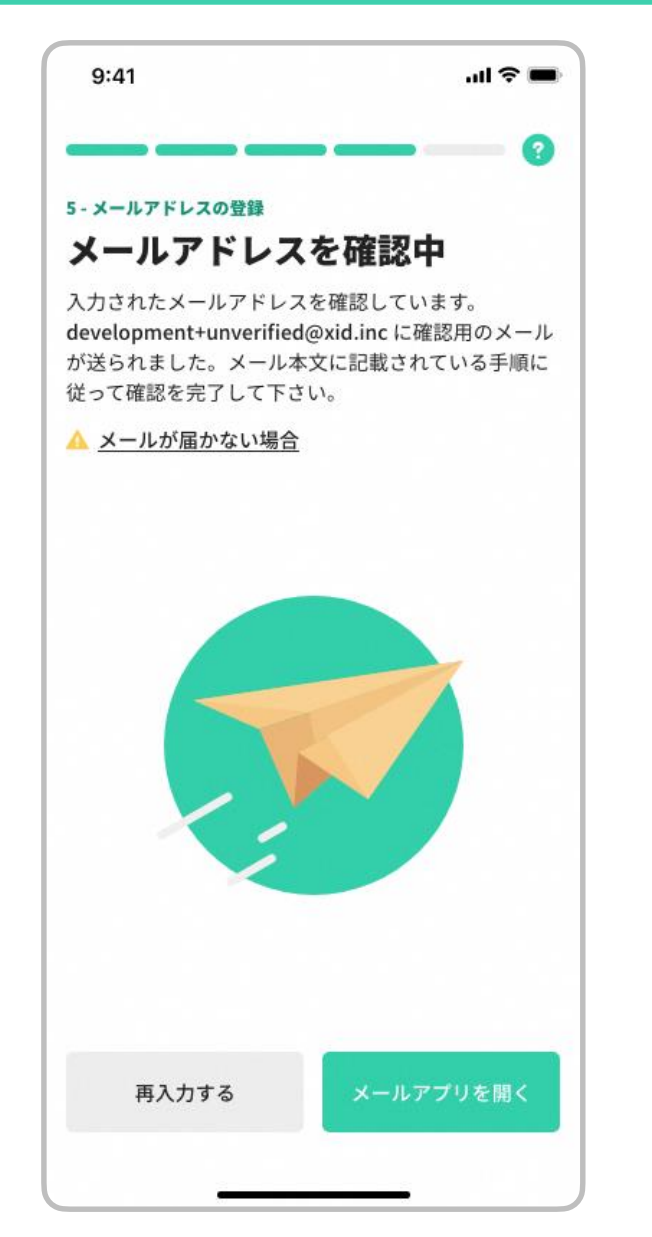

### ・メールアドレスの確認

入力したメールアドレスに確認用メールが送信されます。

- 入力したメールアドレスが表示されますので、誤りがないか確認します。
  誤りがある場合は"再入力する"をタップし、正しいメールアドレスを入力します。
- 2. "メールアプリを開く"をタップすると、開くメールアプリを選択できます。

※ メールが届くまでには数分(遅い場合は5分程度)の時間がかる場合があり ます。

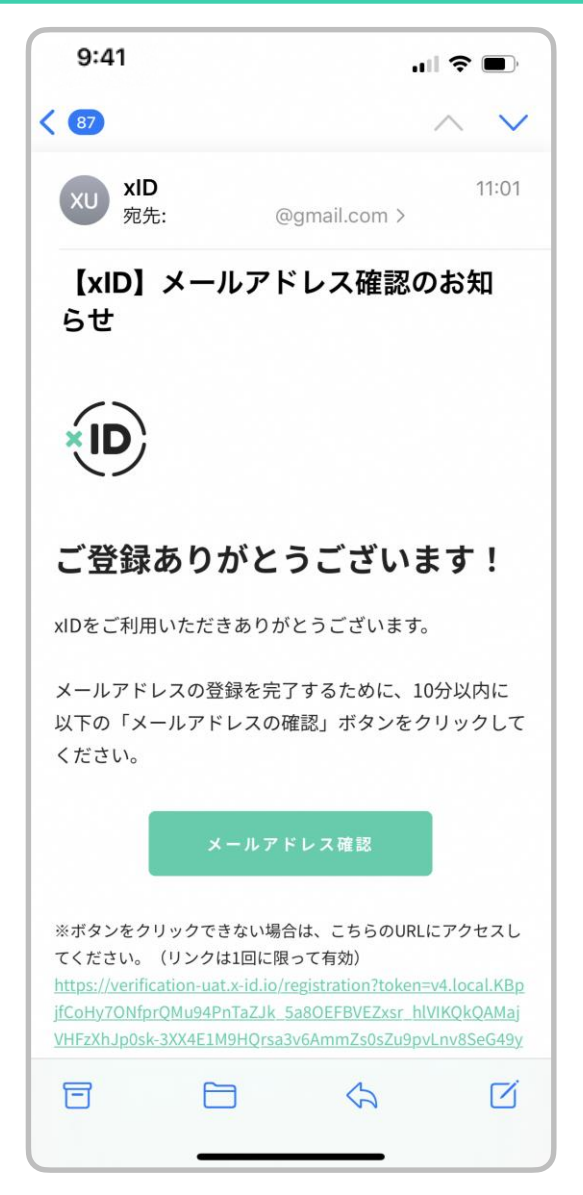

・メールアドレスの確認

(左図はiOSのメールアプリ)

- 1. xIDからのメールをタップします。
- 2. "メールアドレス確認"をタップし、次に進みます。

### ※ メールが届くまでには数分(遅い場合は5分程度)の時間がかる場合があります

0

※ 数分待ってもメールが届かない場合は、xIDアプリに戻り(P17の画面)、"再入力 する"をタップし、P 16にて入力いただいたメールアドレスを再入力いただくか、別 のメールアドレスを入力ください。

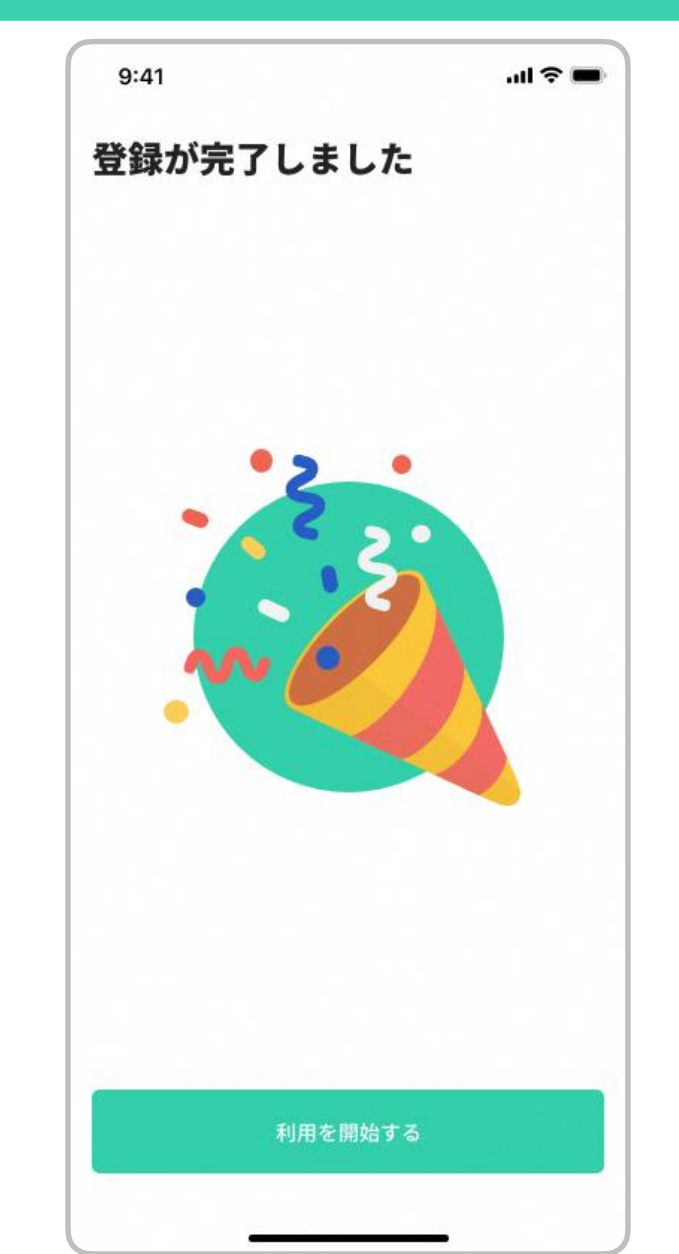

### ・メールアドレスの確認

確認用メールに記載されているURLをタップした後、 xIDアプリで "利用を開始する"をタップし、次に進みます。

11:03 通知設定をしましょう! このアプリはプッシュ通知を送信します。このアプ リからの通知を許可することで、より簡単で便利に xIDアプリをご利用いただけます。 "xID.uat"は通知を送信します。 よろしいですか? 通知方法は、テキスト、サウンド、アイコ ンバッジが利用できる可能性があります。 通知方法は"設定"で設定できます。 許可しない 許可

### ・通知の設定

1. "設定する"をタップします。

2. "許可"をタップします。

### <u>抽選結果の通知をプッシュ通知でお知らせするために必要な設定</u>です。 必ず"設定する"をタップしてください。

#### 📝 入力フォーム

このフォームでは回答の際に電子認証アプリ xID(クロスID)にて本人確認を行います。 以下の準備ができていることをご確認の上、本 人認証へお進みください。

#### 本人認証へ進む

#### xID(クロスID)アプリについて

マイナンバーカードと連携することで、よ り手軽に本人確認をすることができるデジ タル身分証アプリです。 以下の手順でお手持ちのスマートフォンに xIDアプリをインストールし、本人認証に進 んでください。 すでに利用を開始している方は【STEP3】 へ、未利用の方は、【STEP1】~ 【STEP3】を行ってください。

#### xIDアプリのダウンロード

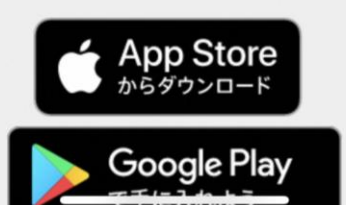

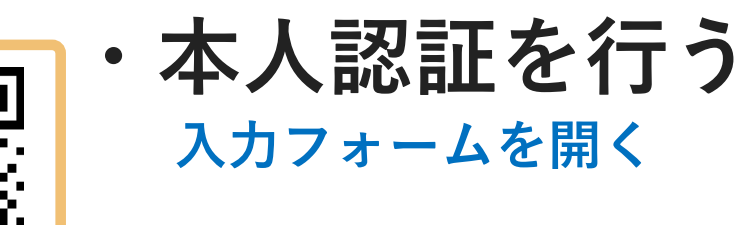

- 1. QRコードを読み込み、入力フォームを開きます。
- 2. 入力フォームの "申請へ進む" を選択し、次に進み ます。

## 3. LoGoフォームでキャンペーンに電子申請 xIDアプリで認証 xIDで使用中のメールアドレスを入力してください。 メールアドレス このページを"xID"で開きますか? キャンセル 開く xIDをまだお持ちでないですか?

### ・本人認証を行う xIDアプリを開く

xIDアプリを開く案内が表示されますので、"開く" を選択し、次に進みます。

#### 生体認証でのPIN入力が 設定されている場合

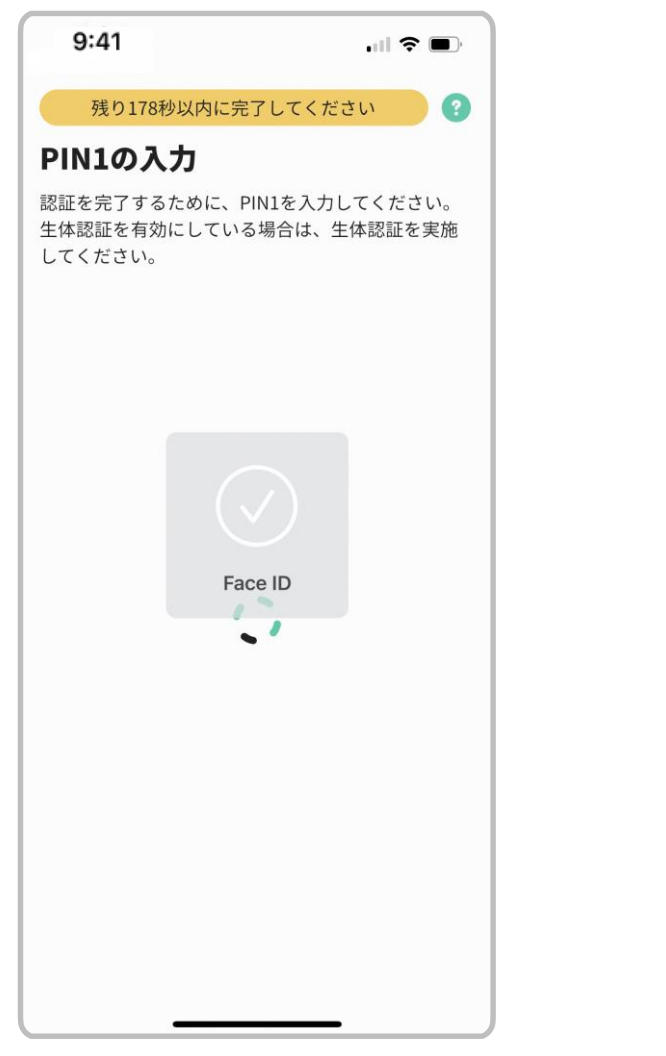

### 生体認証でのPIN入力が 設定されていない場合

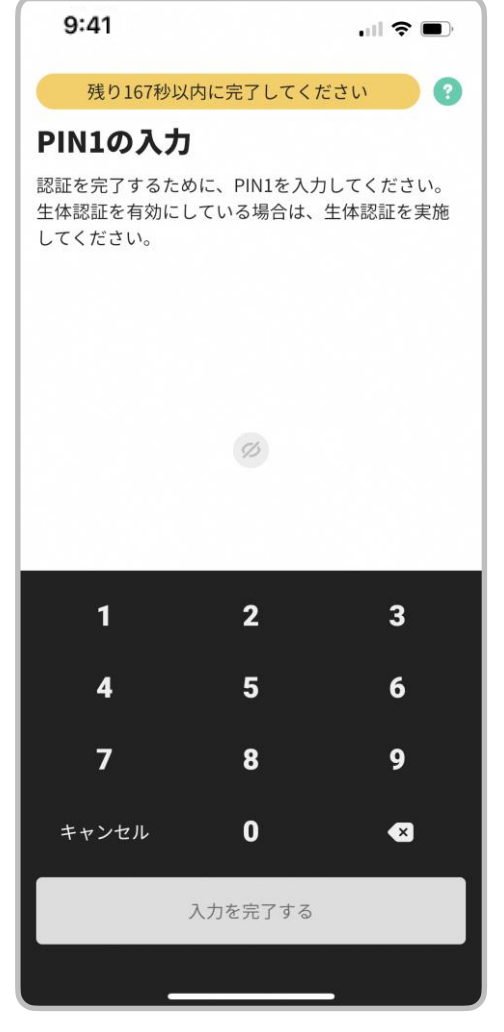

### ・本人認証を行う xIDアプリで本人認証

- 生体認証(顔認証または指紋認証)でのPIN入力が 設定されている場合 自動でPIN1が入力されます。
- 2. 生体認証(顔認証または指紋認証)でのPIN入力が 設定されていない場合 手動でPIN1を入力します。

| 切り替えてください                                                 |
|-----------------------------------------------------------|
| xlDの認証を始めた画面ではないようです。<br>認証を開始した元のブラウザ・アプリに切り替えてく<br>ださい。 |
| ⊕ ⊕<br>xID アプ! 切り替えてくださ<br>メニスアビス                         |
|                                                           |
|                                                           |

# ・本人認証を行う アプリを切り替える

"切り替えてください"の案内が表示された場合は、 QRコードの読み取りを行ったアプリに切り替えます。

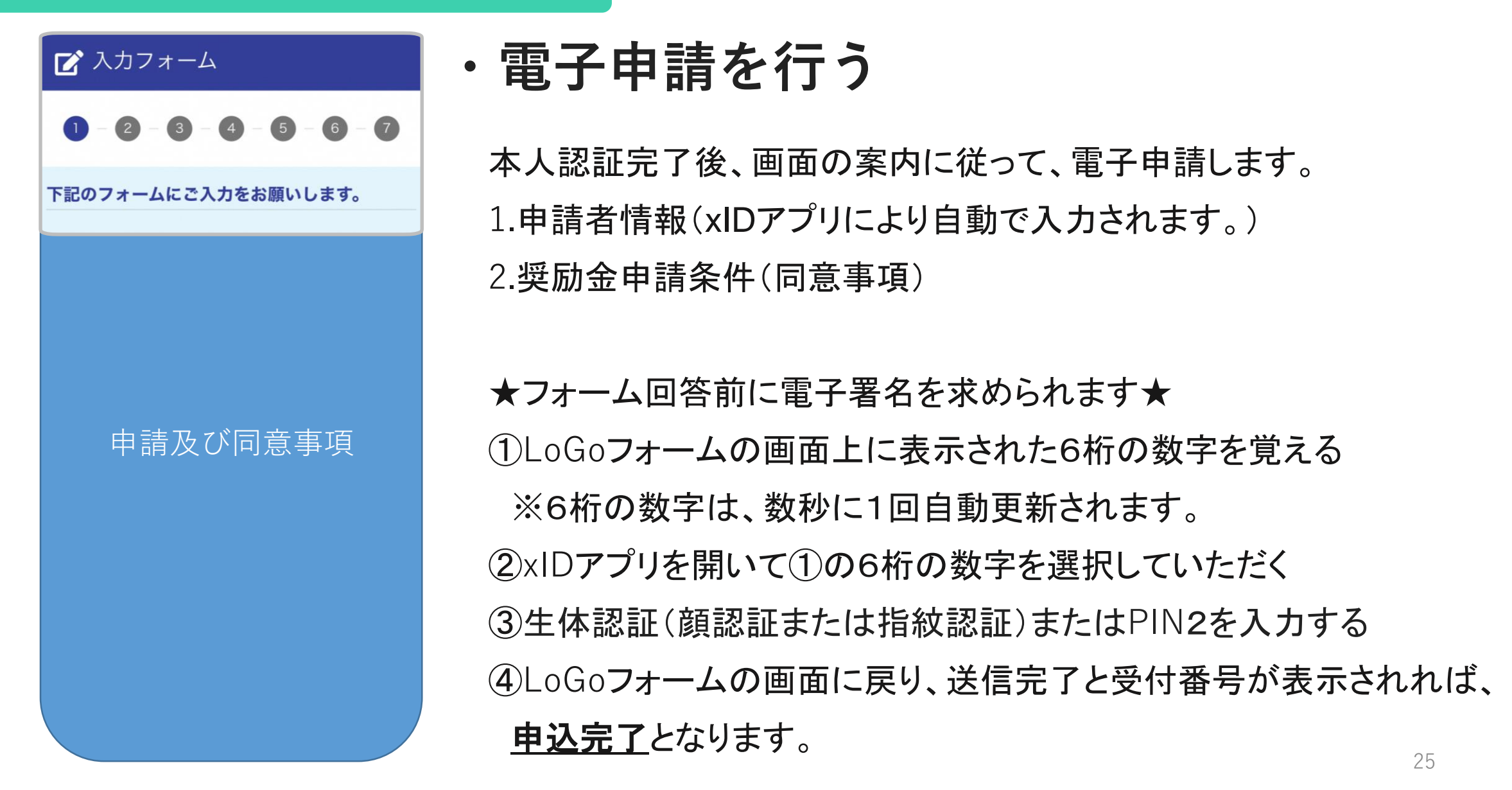

### 4. 自治体からのお知らせの設定

タップ

・自治体からのお知らせの設定

設定を開始

xIDアプリ内の「自治体からのお知らせ」を初めて開くと設定画面になります。 下記の説明に沿って設定を完了させてください。

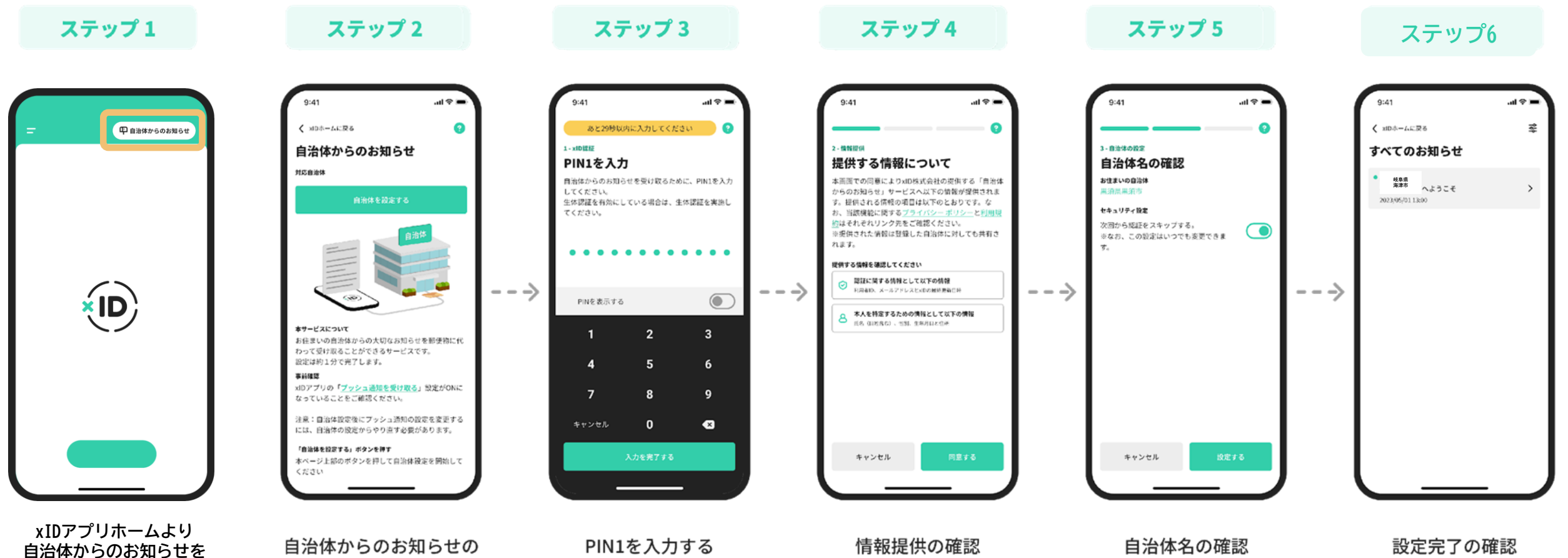

#### 5. (参考) ギフトコードの通知及び確認方法

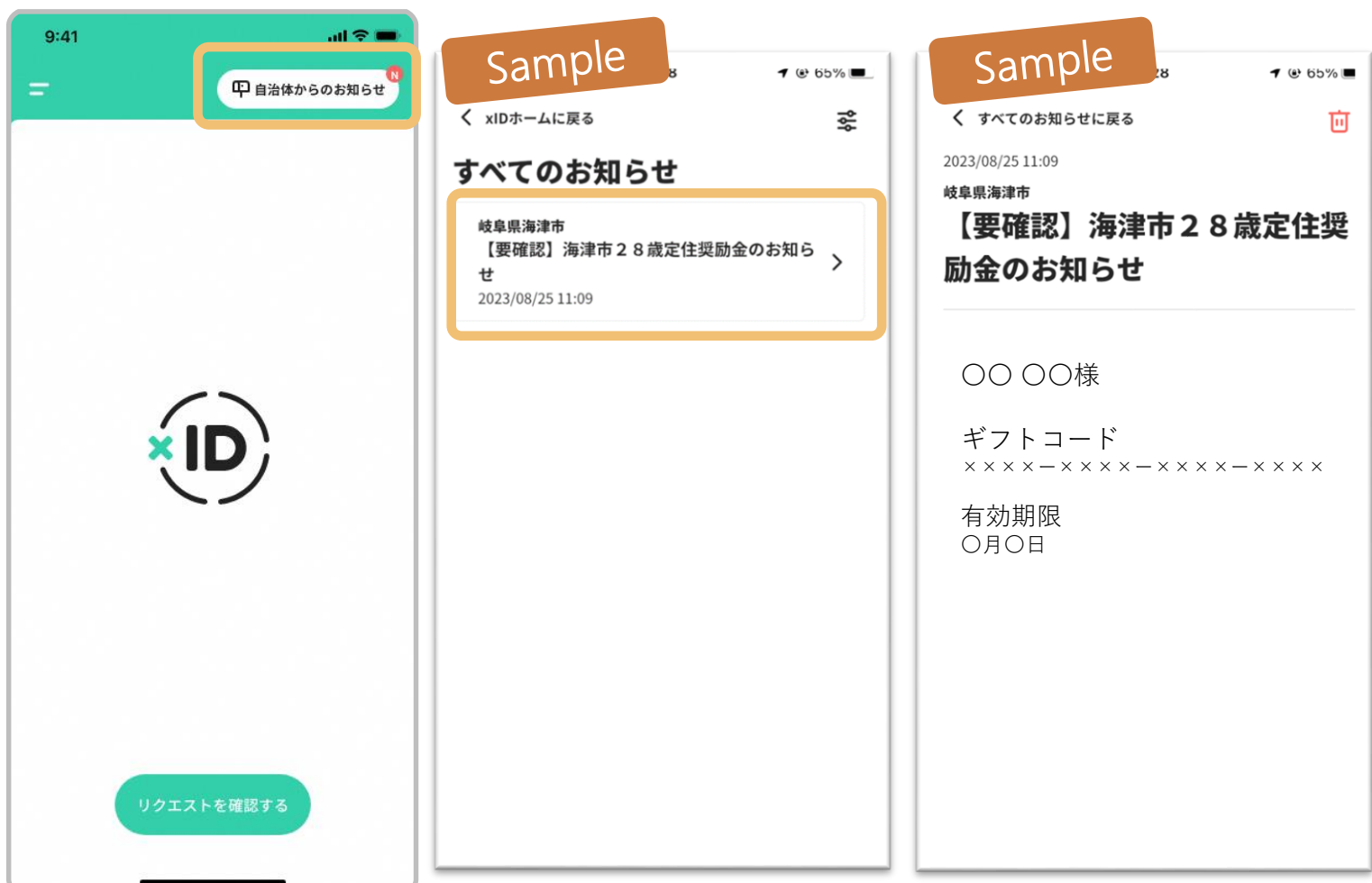

・ギフトコードの通知及び確認方法

### キャッシュレス決済用ギフトコードを通知は は<u>令和6年1月初旬</u>に通知予定です。

通知は以下の手順でご確認いただけます。 1. xIDアプリを開き、"自治体からの お知らせ"をタップします。

- 海津市からの通知をタップし、
  ギフトコードを確認してください。
- 3. 通知に記載のギフトコード有効期限内に

対象キャッシュレス決済サービスのアプリへ ギフトコードを入力してください。